## **DRS Beneficiary Change Instructions**

- 1. To log into DRS go to https://www.drs.wa.gov/account/.
- 2. If this is your first time accessing DRS, click on online account access, then click on Register Now.

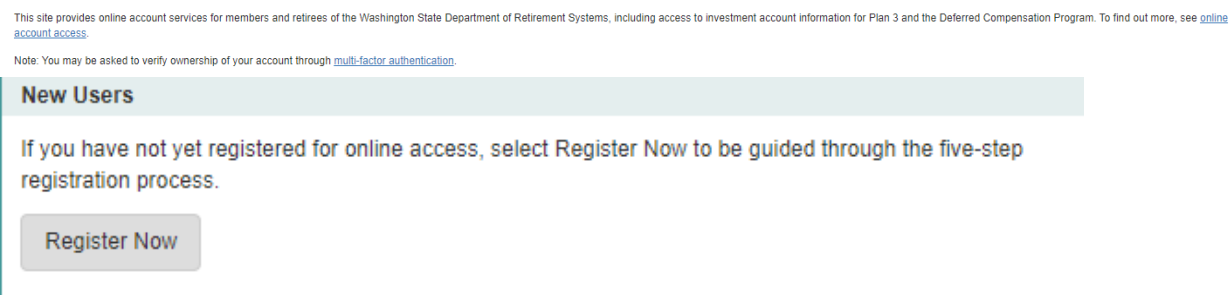

- 3. Complete the Five Steps authentication process.
- 4. If you already have an account with DRS, enter your user ID and password when prompted.
- 5. DRS will send a security code to the email they have on file. You need the security code to access your account.
- 6. Click on the link for your retirement plan (it may be PERS, PSERS or LEOFF 2).

Your Retirement Plan(s)

Select a system and plan below to see a summary of your membership.

- Public Employees' Retirement System Plan 2 Active
- 7. To change beneficiaries, click on View/Edit Complete List.

Beneficiary View/Edit Complete List

Primary

8. To add beneficiaries, click on the Add a Beneficiary link.

Add a Beneficiary

- 9. Enter the beneficiaries' information as prompted, Save Beneficiary, enter percentage, then Submit.
- 10. This message should be displayed at the top of the page:

Change Beneficiary Designation - All Beneficiaries

Your beneficiary changes were successfully submitted.